## VMWare DOS 共享文件设置方法

By Garbage

设置目的:

通过共享文件夹,你可以方便的在虚拟机和宿主机之间共享文件,减少重复代码输入的烦恼。

设置步骤:

1. 在虚拟机和宿主机之间启用共享时,确信 VMWare DOS 系统是停止的

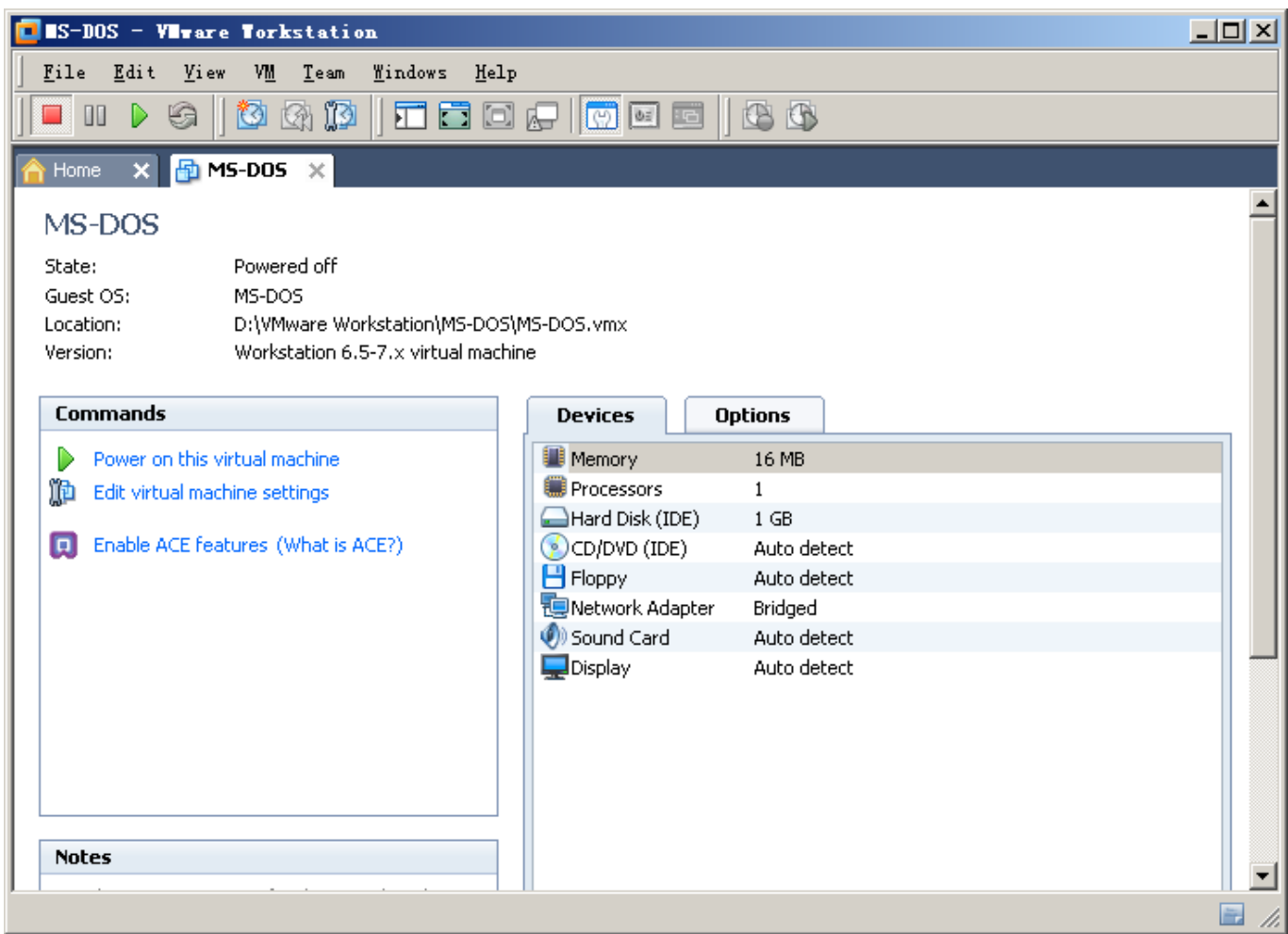

2. 打开磁盘映射功能,步骤如图所示:

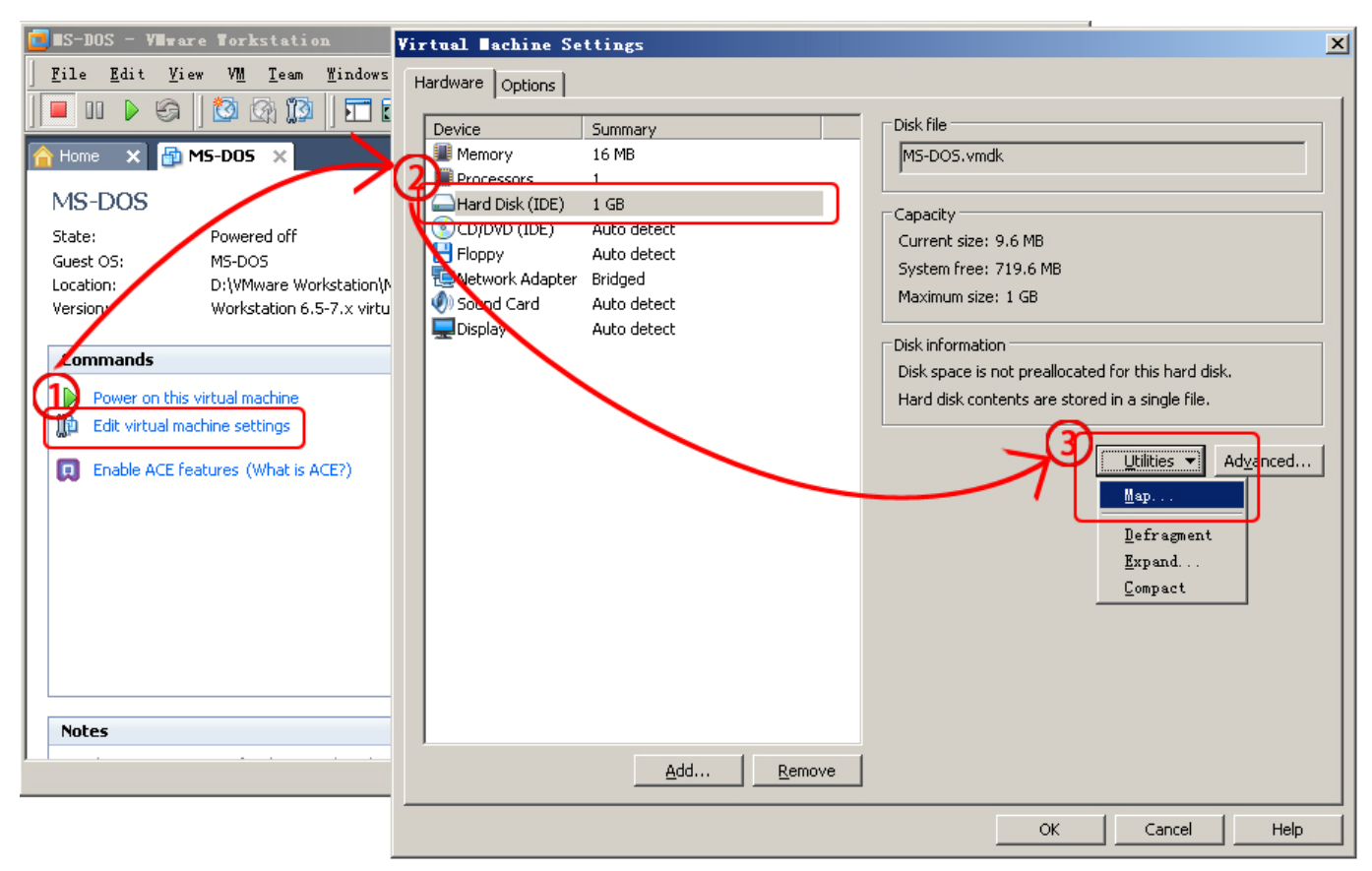

3. 关闭只读模式,选项如下图:

| ∎ap ¥irtual                                                                                                    | Disk                                                      | × |  |  |  |
|----------------------------------------------------------------------------------------------------|-----------------------------------------------------------|---|--|--|--|
| ⊂ Virtual disk                                                                                                    |                                                           |   |  |  |  |
| Select a virtual disk file and associated volume to map to a drive on your machine.<br>When mapped, this drive is available in Windows Explorer. |                                                           |   |  |  |  |
| Eile name:                                                                                                    | D:\VMware Workstation\MS-DOS\MS-DOS.vmdk Browse           |   |  |  |  |
| <u>V</u> olume:                                                                                                    | Number         Maximum Size           1         1023.7 MB |   |  |  |  |
|                                                                                                    |                                                           |   |  |  |  |
| (                                                                                                    | Open file in read-only mode (recommended)                 |   |  |  |  |
| Map to                                                                                                    |                                                           |   |  |  |  |
| <u>D</u> rive:                                                                                                    | Z: 🔽 Open drive in Windows Explorer after mapping         |   |  |  |  |
|                                                                                                    | OK Cancel Help                                            |   |  |  |  |

4. 点击 OK,出现提示对话框,点击是。

| ∎ap Disk | File without Read-Only Protection                                                                                                    |  |  |
|----------|----------------------------------------------------------------------------------------------------|--|--|
| 1        | You should only open a disk file in writable mode if you know<br>for sure that no snapshots or clones are linked from the file.             |  |  |
|          | This option should be used with extreme care.                                                                                               |  |  |
|          | If you make changes to a disk file that others are linked from,<br>all those snapshots and clones will be invalidated and no longer usable. |  |  |
|          | Do you want to continue?                                                                                                    |  |  |
|          |                                                                                                    |  |  |
|          | 是① 否则                                                                                                    |  |  |

5. 完成后,VMware 会自动打开映射后的磁盘。把需要的文件添加到里面即可。

| 文件(E) 编辑(E) 查看(V) 收藏(A) 工具(E) 帮助(B)                                         |                                           |                    |                  |      |  |  |  |
|-----------------------------------------------------------------------------|-------------------------------------------|--------------------|------------------|------|--|--|--|
| ③ 后退 ▼ ④ ▼  ⑦ 方退 ▼ ● 2件夹   □ ○ 2 ★  ○ 二 ○ ○ ○ ○ ○ ○ ○ ○ ○ ○ ○ ○ ○ ○ ○ ○ ○ ○ |                                           |                    |                  |      |  |  |  |
| 地址 @ 😨 我的电脑                                                                 |                                           |                    |                  |      |  |  |  |
| 名称 类型                                                                       | 文件 (2) 编辑 (2) 查看 (Y) 收藏 (A) 工具 (1) 帮助 (H) |                    |                  |      |  |  |  |
| 製造                                                                          |                                           |                    |                  |      |  |  |  |
| ☞本地磁盘 (C:) 本地磁盘                                                             |                                           |                    |                  |      |  |  |  |
| ☞本地磁盘 0:) 本地磁盘                                                              |                                           | (                  | ( 1525 CT#0      |      |  |  |  |
| ☞本地磁盘(E:) 本地磁盘                                                              | 名称 🔺                                      | 犬小   奕型            | 修改日期             |      |  |  |  |
| ☞本地磁盘 (F:) 本地磁盘                                                             | ABCD                                      | 文件夹                | 2010-7-21 14:24  |      |  |  |  |
| ☞MSDOS710 (Z:) 本地磁盘                                                         | CESHI                                     | 文件夹                | 2010-7-20 16:38  |      |  |  |  |
|                                                                             | CODE                                      | 文件夹                | 2010-6-28 13:29  |      |  |  |  |
| 有可移动存储的设备                                                                   | DOS                                       | 文件夹                | 2010-6-28 13:26  |      |  |  |  |
|                                                                             | i 🗀 MASM                                  | 文件夹                | 2010-6-28 13:27  |      |  |  |  |
| 🥝 DVD/CD-RW 驱 CD 驱动器                                                        | E TEMP                                    | 文件夹                | 2010-6-28 13:27  |      |  |  |  |
| ②DVD 驱动器 (H:) CD 驱动器                                                        | T AUTOEXEC. BAT                           | 1 KB Windows 批处理文件 | 2010-6-28 13:27  | HSA  |  |  |  |
|                                                                             | 🖬 BOOTLOG. PRV                            | 1 KB PRV 文件        | 2010-7-21 14:08  | HA   |  |  |  |
|                                                                             | 📋 BOOTLOG. TXT                            | 1 KB 文本文档          | 2010-7-21 14:27  | HA   |  |  |  |
|                                                                             | COMMAND. COM                              | 93 KB 应用程序         | 2003-5-5 22:22   | HSA  |  |  |  |
|                                                                             | CONFIG. SYS                               | 1 KB 系统文件          | 2010-6-28 13:27  | HSA  |  |  |  |
|                                                                             | DBLBUFF. SYS                              | 3 KB 系统文件          | 1999-5-5 22:22   | A    |  |  |  |
|                                                                             | dblspace. Bin                             | 68 KB BIN 文件       | 1999-5-5 22:22   | RHSA |  |  |  |
|                                                                             | drvspace. Bin                             | 68 KB BIN 文件       | 1999-5-5 22:22   | RHSA |  |  |  |
|                                                                             | 🖬 IFSHLP. SYS                             | 4 KB 系统文件          | 1999-5-5 22:22   | Å    |  |  |  |
|                                                                             | 🖬 IO. SYS                                 | 129 KB 系统文件        | 2003-11-28 16:35 | RHSA |  |  |  |
|                                                                             | 🖬 LOGO. SYS                               | 127 KB 系统文件        | 2003-11-30 8:48  | A    |  |  |  |
|                                                                             | 📷 MSDOS. SYS                              | 1 KB 系统文件          | 2010-6-28 13:26  | RHSA |  |  |  |
|                                                                             |                                           |                    |                  |      |  |  |  |
|                                                                             |                                           |                    |                  |      |  |  |  |
|                                                                             |                                           |                    |                  |      |  |  |  |

6. 拷贝完文件后,关闭磁盘映射功能。

| Virtual | achine | Settings |
|---------|--------|----------|
|         |        |          |

| Hardware Options |                                                                                                    |                                                                                                    |  |  |
|------------------|----------------------------------------------------------------------------------------------------|----------------------------------------------------------------------------------------------------|--|--|
| Hardware Options | Summary<br>16 MB<br>1<br>1 GB<br>Auto detect<br>Auto detect<br>Bridged<br>Auto detect<br>Auto detect<br>Auto detect | Disk file<br>MS-DOS.vmdk<br>Capacity<br>Current size: 9.6 MB<br>System free: 719.6 MB<br>Maximum size: 1 GB<br>Disk information<br>Disk space is not preallocated for this hard disk.<br>Hard disk contents are stored in a single file.<br>Utilities Adyanced<br>Di sconnect<br>Defr agnent<br>Expand |  |  |
|                  | Add                                                                                                    | Expand<br>Compact                                                                                                    |  |  |
|                  |                                                                                                    | OK Cancel Help                                                                                                    |  |  |

×

7. 点击 Force Disconnect。

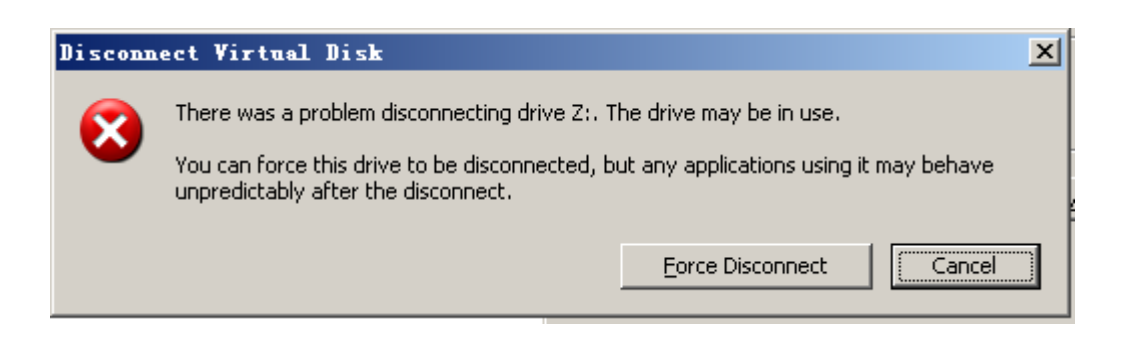

重新启动 VMware DOS 系统,开始调试旅程。